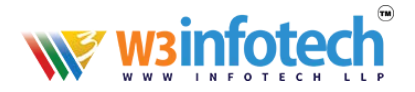

## How to Change Name Server

1. Use this link to open browser <a href="https://w3infotech.com/login">https://w3infotech.com/login</a>

Enter the following information:

- Username: your mail address
- Password: your password

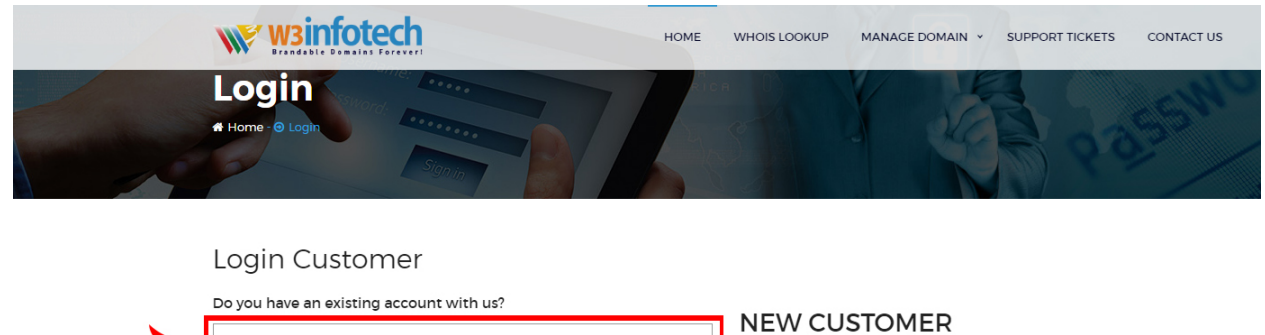

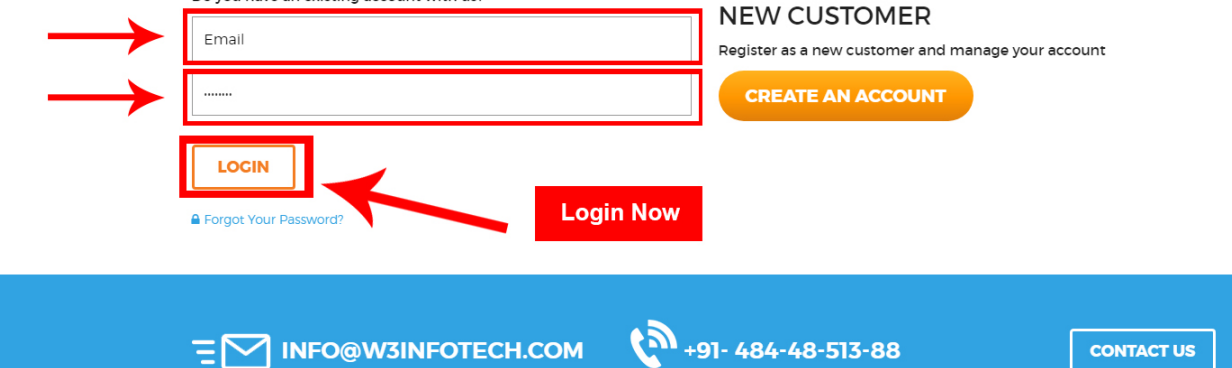

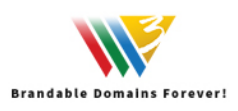

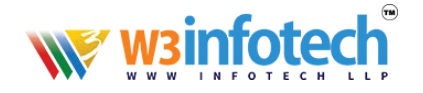

## 2. After Login view My Account Page and Select **Domains** tab:

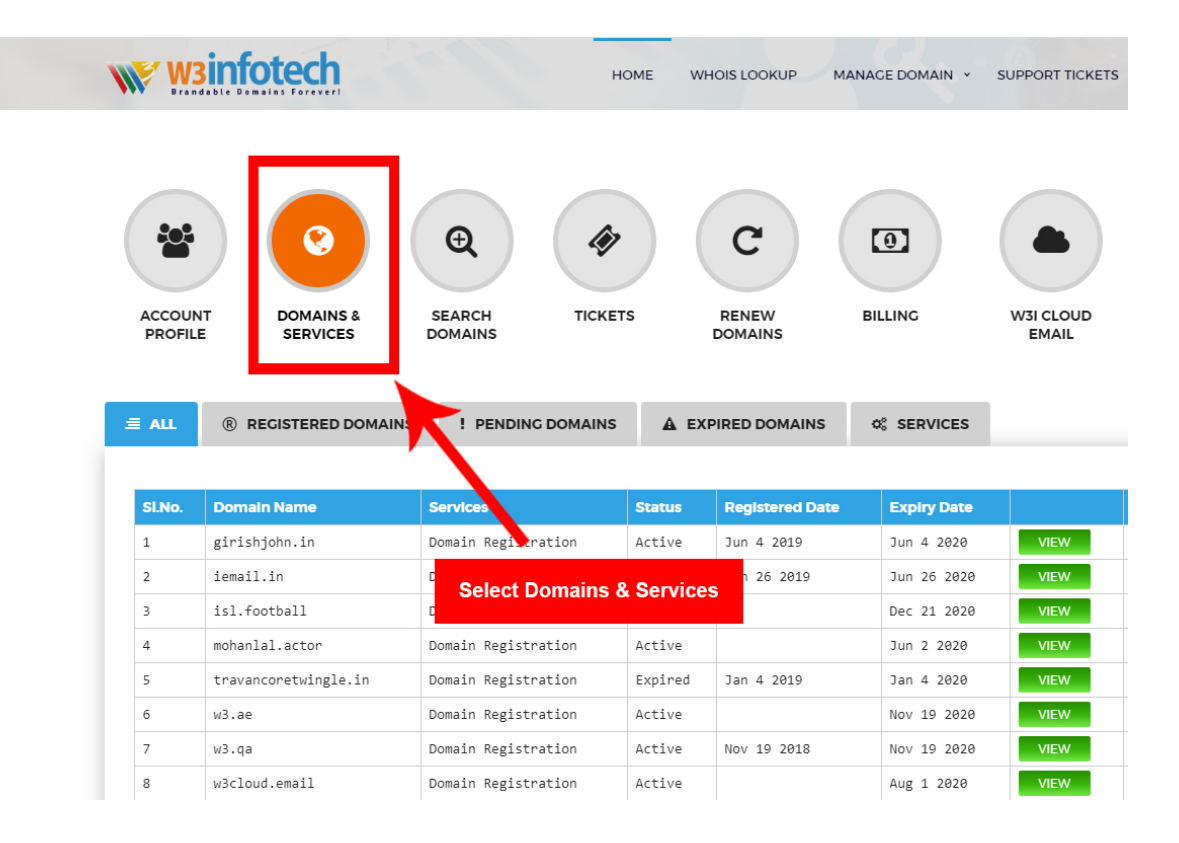

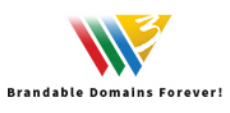

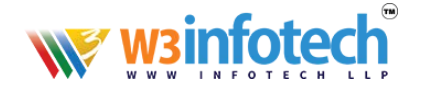

## 3. View to **Domains & services** Page, then click your domain.

| W W                                               | Binfotech                                                                                                    | н                                                                                                    | OME WH                                                            |                                                         | IANAGE DOMAIN Y                                                                                                    | SUPPORT TICKETS                              |
|---------------------------------------------------|----------------------------------------------------------------------------------------------------|----------------------------------------------------------------------------------------------------|-------------------------------------------------------------------|---------------------------------------------------------|----------------------------------------------------------------------------------------------------|----------------------------------------------|
| Account                                           | NT DOMAINS &<br>SERVICES                                                                                                    | E SEARCH<br>DOMAINS                                                                                                    | rs                                                                | C                                                       | BILLING                                                                                                    | W3I CLOUD<br>EMAIL                           |
|                                                   |                                                                                                    |                                                                                                    |                                                                   |                                                         |                                                                                                    |                                              |
| ≣ ALL                                             | REGISTERED DOMAINS                                                                                                    | PENDING DOMAINS                                                                                                    | A EXF                                                             | PIRED DOMAINS                                           | © SERVICES                                                                                                    |                                              |
| ≡ ALL                                             | REGISTERED DOMAINS                                                                                                    | S PENDING DOMAINS                                                                                                    | <b>▲</b> EXF                                                      | PIRED DOMAINS                                           | ¢\$ SERVICES                                                                                                    |                                              |
| ≘ ALL<br>SI.No.                                   | REGISTERED DOMAINS     Domain Name                                                                                                    | S ! PENDING DOMAINS                                                                                                    | Click                                                             | VIRED DOMAINS                                           | v SERVICES                                                                                                    |                                              |
| ≡ ALL<br>SI.No.<br>1                              | RECISTERED DOMAINS           Domain Name           girishjohn.in                                                                                                    | Services Domain Registration                                                                                                    | Click                                                             | PIRED DOMAINS                                           | 0° SERVICES       View       4 2020                                                                                                    | VIEW                                         |
| <b>≤</b> ALL SI.No. 1 2                           | RECISTERED DOMAINS           Domain Name           girishjohn.in           iemail.in                                                                                                 | Services Domain Registration Domain Registration                                                                                                    | Click                                                             | PIRED DOMAINS<br>Your Domain<br>Jun 26 2019             | v%         services           View         ry Date           4         2020           vn         26         2020                                                                                                    | VIEW                                         |
| <b>Ξ</b> ALL       Si.No.       1       2       3 | RECISTERED DOMAINS       Domain Name       girishjohn.in       iemail.in       isl.football                                                                                          | PENDING DOMAINS      Pending Domain Registration     Domain Registration     Domain Registration                                                                                                    | Click<br>Active                                                   | VIRED DOMAINS<br>Your Domain                            | try Date           4 2020           un 26 2020           Dec 1 2020                                                                                                    | VIEW<br>VIEW<br>VIEW                         |
| <b>≣ ALL SLNO.</b> 1 2 3 4                        | <pre>® RECISTERED DOMAINS Domain Name girishjohn.in iemail.in isl.football mohanlal.actor</pre>                                                                                      | <ul> <li>PENDING DOMAINS</li> <li>Services</li> <li>Domain Registration</li> <li>Domain Registration</li> <li>Domain Registration</li> <li>Domain Registration</li> <li>Domain Registration</li> </ul>                                                                                        | A EXF                                                             | Your Domains                                            | of         SERVICES           View         10 Dec           1 un 26 2020           Dec         2020           Jun 2 201                                                                                                    |                                              |
| <b>Ξ</b> ALL SLNO. 1 2 3 4 5                      | RECISTERED DOMAINS          Domain Name       girishjohn.in         iemail.in       isl.football         mohanlal.actor       travancoretwingle.in                                   | <ul> <li>PENDING DOMAINS</li> <li>Services</li> <li>Domain Registration</li> <li>Domain Registration</li> <li>Domain Registration</li> <li>Domain Registration</li> <li>Domain Registration</li> <li>Domain Registration</li> </ul>                                                           | A EXF<br>Click<br>Active<br>Active<br>Active<br>Expired           | Your Domain<br>Jun 26 2019<br>Jan 4 2019                | vis         services           View         ry Date           4 2020           Jun 26 2020           Dec 1 2020           Jun 2 202           Jan 4 2020                                                                                                    | VIEW<br>VIEW<br>VIEW<br>VIEW<br>VIEW         |
| <b>Ξ</b> ALL SINO. 1 2 3 4 5 6                    | RECISTERED DOMAINS          Domain Name         girishjohn.in         iemail.in         isl.football         mohanlal.actor         travancoretwingle.in         w3.ae               | <ul> <li>PENDING DOMAINS</li> <li>Services</li> <li>Domain Registration</li> <li>Domain Registration</li> <li>Domain Registration</li> <li>Domain Registration</li> <li>Domain Registration</li> <li>Domain Registration</li> <li>Domain Registration</li> <li>Domain Registration</li> </ul> | Click<br>Click<br>Active<br>Active<br>Active<br>Expired<br>Active | Your Domain<br>Jun 26 2019<br>Jan 4 2019                | v:s         ry Date           4         2020           1         26           0         2020           0         2020           0         2020           0         2020           0         2020           0         2020           0         2020           0         2020           0         2020           0         2020           0         2020           0         2020           0         2020           0         2020           0         19           0         19 | VIEW<br>VIEW<br>VIEW<br>VIEW<br>VIEW<br>VIEW |
| <b>≤</b> ALL SLNO. 1 2 3 4 5 6 7                  | RECISTERED DOMAINS          Domain Name         girishjohn.in         iemail.in         isl.football         mohanlal.actor         travancoretwingle.in         w3.ae         w3.qa | PENDING DOMAINS  Services  Domain Registration  Domain Registration  Domain Registration  Domain Registration  Domain Registration  Domain Registration  Domain Registration  Domain Registration  Domain Registration                                                                        | Click<br>Active<br>Active<br>Active<br>Expired<br>Active          | Your Domain<br>Jun 26 2019<br>Jan 4 2019<br>Nov 19 2018 | v:s         ry Date           4 2020         4 2020           Vin 26 2020         Dec 1 2020           Dec 1 2020         Jun 2 20           Jun 2 20         Jun 2 20           Nov 19 2020         Nov 19 2020                                                                                                    | VIEW<br>VIEW<br>VIEW<br>VIEW<br>VIEW<br>VIEW |

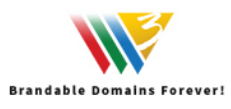

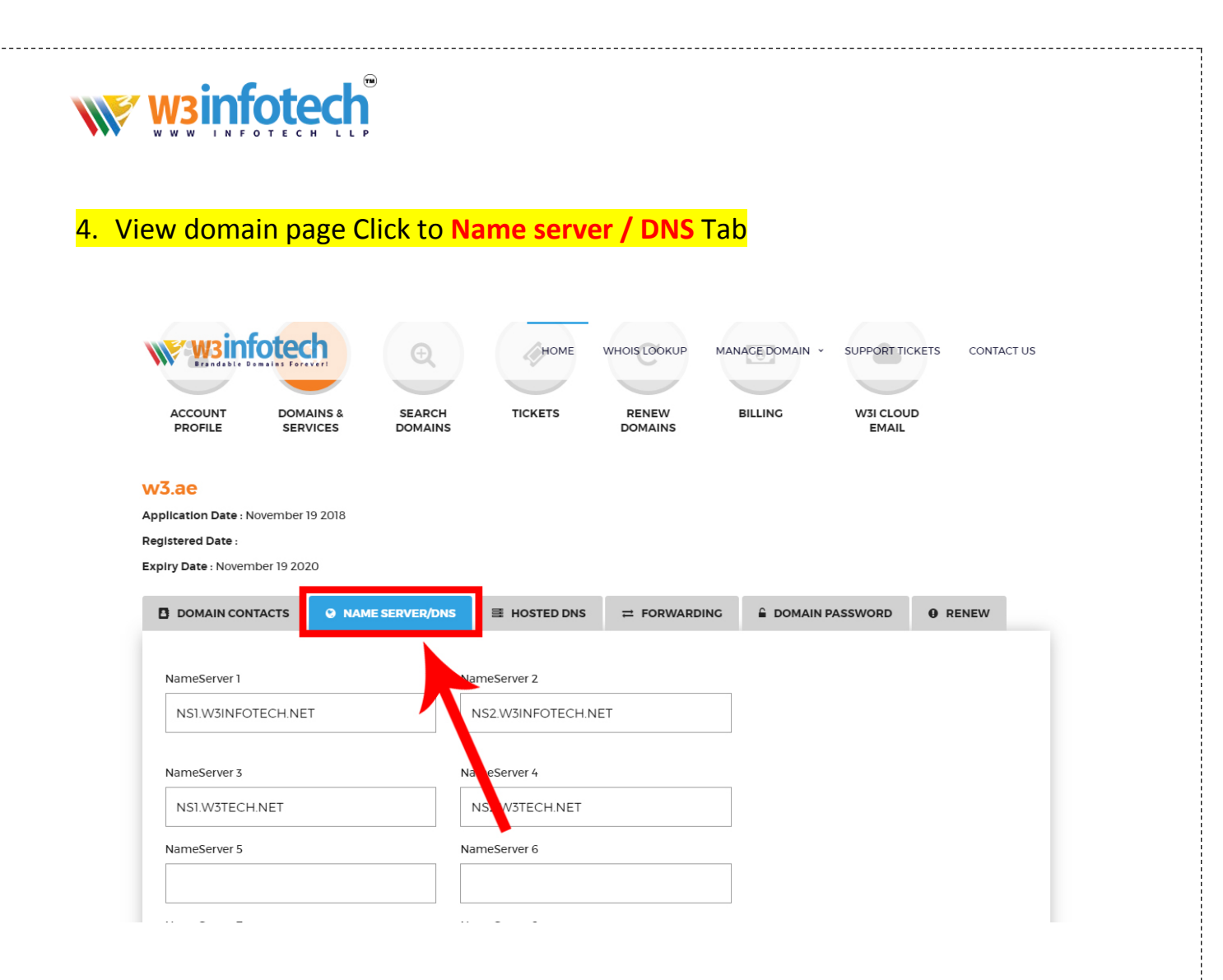

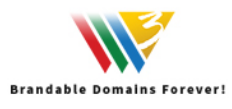

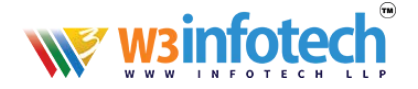

## 5. View to Name server / DNS page

- Minimum Two Name Server Required.
- Change to Name Server
- Click to Submit Button

| W3infotec          | th and a second second s | HOME             | WHOIS LOOKUP | MANAGE DOMAIN 👻 | SUPPORT TICKET | S CONT |
|--------------------|----------------------------------------------------------------------------------------------------|------------------|--------------|-----------------|----------------|--------|
| DOMAIN CONTACTS    | NAME SERVER/DNS                                                                                                    | E HOSTED DNS     |              |                 | PASSWORD       | RENEW  |
| NameServer 1       | Na                                                                                                    | ameServer 2      |              | -               |                |        |
| NS1.W3INFOTECH.NET |                                                                                                    | NS2.W3INFOTECH.N | ΕT           |                 |                |        |
| NameServer 3       |                                                                                                    | ameServe 4       |              |                 |                |        |
| NS1.W3TECH.NET     |                                                                                                    | NS2.W3TECH.NET   |              |                 |                |        |
| NameServer 5       | Change Name S                                                                                                    | Server           |              |                 |                |        |
| NameServer 7       |                                                                                                    | ameServer 8      |              |                 |                |        |
|                    |                                                                                                    |                  |              |                 |                |        |
| SUBMIT             |                                                                                                    | Submit           |              |                 |                |        |
| Edit DNS Re        | ecords                                                                                                    |                  |              |                 |                |        |

6. Name Server changing setup is now complete.

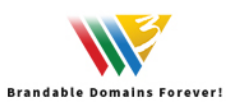